### Computer lab exercises #8

### Comments on projects worth sharing:

1. Use BLINK whenever possible. It can save a lot of waiting and greatly accelerates explorations.

From a protein sequence entry in NCBI select "BLINK" under related information. (You might need to scroll down, in case the upper tables are expanded).

BLINK provides a GUI interface to pre-computed BLASTP searches.

|                                                                                                    | Tielp |
|----------------------------------------------------------------------------------------------------|-------|
| Display Settings:  GenPept Send to:                                                                                                    | _     |
| tumor necrosis factor alpha [Homo sapiens]                                                                                                    |       |
| GenBank: ACO37640.1     Customize view       FASTA     Graphics                                                                                                    |       |
| Go to: 🖂<br>LOCUS AC037640 232 aa linear PRI 06-APR-2009                                                                                                    |       |
| DEFINITION tumor necrosis factor alpha, partial [Homo sapiens].<br>ACCESSION AC037640<br>VERSION AC037640.1 GI:226201421<br>DESOURCE accession FI705028 1                                                                                                    |       |
| Bisource     accession     For yourset       KEYWORDS     .       SOURCE     Homo sapiens (human)       ORGANISM     Homo sapiens                                                                                                    |       |
| Eukaryota; Metazoa; Chordata; Craniata; Vertebrata; Euteleostomi;<br>Mammalia; Eutheria; Euarchontoglires; Primates; Haplorrhini;<br>Catarrhini; Hominidae; Homo.<br>Pathways for the TNF gene                                                                                                    |       |
| REFERENCE       1 (residues 1 to 232)         AUTHORS       Guan,W.J., Ma,Y.H., Yu,L.L., Na,R.S. and Liu,S.         TITLE       Direct Submission         AUTENDARY       Submission                                                                                                    |       |
| of Animal Science, Quanmingyuan West, Beijing 100193, People's Republic of China FEATURES Location/Qualifiers                                                                                                    |       |
| source 1232<br>/organism="Homo sapiens"<br>/db_xref="taxon:9606"                                                                                                    |       |
| /chromosome="6"<br>/map="6p21.3"<br>/sex="male"<br>/tioxecompared and a second a second a sec |       |
| /clissue_type     placenta       /country="China"     /collection_date="2008"       Related information     BLink                                                                                                    |       |
| /product="tumor necrosis factor alpha" Related Sequences /name="APC1 protein" BioSystems                                                                                                    |       |
| Region 87230<br>/region_name="TNF"<br>/note="Tumor_Necrosis_Eactor: TNE_superfamily_membersConserved Demains (Consist)                                                                                                    |       |
| include the cytokines: TNF (TNF-alpha), LT<br>(lymphotoxin-alpha, TNF-beta), CD40 ligand, Apo2L (TRAIL),<br>Fas ligand, and osteoprotegerin (OPG) ligand. These                                                                                                    |       |

| S BL                                                                                                  | JNK                    | preco                       | omputed l | BLAST                                                                              |  |  |  |  |  |  |  |  |
|----------------------------------------------------------------------------------------------------|------------------------|-----------------------------|-----------|------------------------------------------------------------------------------------|--|--|--|--|--|--|--|--|
| <b>۲</b> ۲                                                                                            | ome Taxonomy Report    | Multiple Alignment Bl       | ast Hel   |                                                                                    |  |  |  |  |  |  |  |  |
|                                                                                                    |                        |                             |           |                                                                                    |  |  |  |  |  |  |  |  |
| Pre-computed BLAST results for: gij226201421/gb/ACO37640.1 tumor necrosis factor alpha [Homo sapiens] |                        |                             |           |                                                                                    |  |  |  |  |  |  |  |  |
| Total (score $> 100$ ) : 1804 hits in 1804 proteins in 205 species                                    |                        |                             |           |                                                                                    |  |  |  |  |  |  |  |  |
| Selected: 1804 bits in 1804 proteins in 205 species - Eilter: Min Score: 100 l                        |                        |                             |           |                                                                                    |  |  |  |  |  |  |  |  |
| Selected: 1804 hits in 1804 proteins in 205 species Filter: Min Score: 100                            |                        |                             |           |                                                                                    |  |  |  |  |  |  |  |  |
| Other views (Reports): Taxonomy report Multiple Alignment Blast                                       |                        |                             |           |                                                                                    |  |  |  |  |  |  |  |  |
| Reset all filters                                                                                     |                        |                             |           |                                                                                    |  |  |  |  |  |  |  |  |
|                                                                                                    |                        |                             |           |                                                                                    |  |  |  |  |  |  |  |  |
| Choose Display Options                                                                                |                        |                             |           |                                                                                    |  |  |  |  |  |  |  |  |
| - <u></u>                                                                                             |                        |                             |           |                                                                                    |  |  |  |  |  |  |  |  |
|                                                                                                    |                        |                             |           |                                                                                    |  |  |  |  |  |  |  |  |
| 0 Arc                                                                                                 | haea 0 Bacteria 1761 M | Aetazoa 0 Fungi 0 Pla       | ants 0    | Viruses 43 The Others reset selection                                              |  |  |  |  |  |  |  |  |
|                                                                                                    |                        |                             |           | Booulte: 1, 100 Novt Bogo Lost                                                     |  |  |  |  |  |  |  |  |
| 0(1)                                                                                                  | _                      | maget coloction             |           | Results. 1 - 100 <u>Next Page</u> <u>Last</u>                                      |  |  |  |  |  |  |  |  |
| % hits                                                                                                | 232 22                 | Teser Selection             |           |                                                                                    |  |  |  |  |  |  |  |  |
|                                                                                                    | 252 dd                 |                             |           |                                                                                    |  |  |  |  |  |  |  |  |
| blink                                                                                                 |                        | SCORE ACCESSION             | Length    | Protein Description                                                                |  |  |  |  |  |  |  |  |
|                                                                                                    |                        | Conserved Domain Dat        | abase hi  | ts                                                                                 |  |  |  |  |  |  |  |  |
| ٠                                                                                                    | _                      | 1188 BAC54944               | 233       | tumor necrosis factor [Homo sapiens]                                               |  |  |  |  |  |  |  |  |
| ٠                                                                                                    |                        | 1188 AA021132               | 233       | tumor necrosis factor (TNF superfamily, member 2) [Homo sapiens]                   |  |  |  |  |  |  |  |  |
| ٠                                                                                                    |                        | <u>1188</u> <u>BAG37464</u> | 233       | unnamed protein product [Homo sapiens]                                             |  |  |  |  |  |  |  |  |
| *                                                                                                    | -                      | <u>1188 EAX03424</u>        | 233       | tumor necrosis factor (TNF superfamily, member 2) [Homo sapiens]                   |  |  |  |  |  |  |  |  |
| *                                                                                                    |                        | <u>1188</u> <u>AAX41550</u> | 233       | tumor necrosis factor [synthetic construct]                                        |  |  |  |  |  |  |  |  |
| 1                                                                                                    | _                      | 1188 CAA20009               | 233       | tumor necrosis factor. This [Homo samiens]                                         |  |  |  |  |  |  |  |  |
| <b>.</b>                                                                                              |                        | 1188 CAA25650               | 233       | unnamed protein product [Homo sapiens]                                             |  |  |  |  |  |  |  |  |
| -                                                                                                    |                        | <u>1188 P01375</u>          | 233       | RecName: Full=Tumor necrosis factor; AltName: Full=Cachectin; AltName: Full=TNF-a. |  |  |  |  |  |  |  |  |
| ٠                                                                                                    | _                      | 1188 gi 224323              | 233       | tumor necrosis factor                                                              |  |  |  |  |  |  |  |  |
| ٠                                                                                                    |                        | <u>1188 gi 224436</u>       | 233       | tumor necrosis factor                                                              |  |  |  |  |  |  |  |  |
| ٠                                                                                                    |                        | <u>1188</u> <u>AAA61200</u> | 233       | tumor necrosis factor [Homo sapiens]                                               |  |  |  |  |  |  |  |  |
| •                                                                                                    | _                      | <u>1188</u> <u>AAA36758</u> | 233       | tumor necrosis factor precursor [Homo sapiens]                                     |  |  |  |  |  |  |  |  |
| *                                                                                                    |                        | <u>1188</u> <u>BAF31279</u> | 233       | TNFA protein [Homo sapiens]                                                        |  |  |  |  |  |  |  |  |
| *                                                                                                    |                        | 1188 <u>ABM82588</u>        | 233       | tumor necrosis factor (TNF superfamily, member 2) [synthetic construct]            |  |  |  |  |  |  |  |  |
| 1                                                                                                    |                        | 1188 XP 003831637           | 233       | rumor necrosis factor (TWF superfamily, member 2) [synthetic construct]            |  |  |  |  |  |  |  |  |
|                                                                                                    |                        | 1188 BAG73840               | 233       | tumor necrosis factor [synthetic construct]                                        |  |  |  |  |  |  |  |  |
|                                                                                                    | _                      | 1188 AHJ25918               | 233       | tumor necrosis factor [Homo sapiens]                                               |  |  |  |  |  |  |  |  |
| •                                                                                                    |                        | 1188 AHJ25919               | 233       | tumor necrosis factor [Homo sapiens]                                               |  |  |  |  |  |  |  |  |
| ٠                                                                                                    |                        | <u>1188 AHJ25920</u>        | 233       | tumor necrosis factor [Homo sapiens]                                               |  |  |  |  |  |  |  |  |
| ٠                                                                                                    | _                      | <u>1188 AHJ25921</u>        | 233       | tumor necrosis factor [Homo sapiens]                                               |  |  |  |  |  |  |  |  |
| ٠                                                                                                    |                        | <u>1188 AHJ25922</u>        | 233       | tumor necrosis factor [Homo sapiens]                                               |  |  |  |  |  |  |  |  |
| ٠                                                                                                    |                        | 1188 AHJ25923               | 233       | tumor necrosis factor [Homo sapiens]                                               |  |  |  |  |  |  |  |  |

| ▼ <u>Choose Display</u> ( | <u>Dptions</u>                                    |       |
|---------------------------|---------------------------------------------------|-------|
| filter hits               | est hits all hits hide identical                  |       |
| Minimum Hit<br>Score      | 100 Maximum Hit<br>Score                          |       |
| New Seach By G            | GO Items per page                                 | 100 🛊 |
| BLINK                     |                                                   |       |
| Parameters have beer      | changed. Please, press BLINK button to update the | view. |

| S BL                                                                                                    | JNK                  | prece                    | omputed  | BLAST                                                                             |  |  |  |  |  |  |  |
|----------------------------------------------------------------------------------------------------|----------------------|--------------------------|----------|-----------------------------------------------------------------------------------|--|--|--|--|--|--|--|
| <sup>ر ر</sup> ا                                                                                                    | ome Taxonomy Report  | Multiple Alignment Bl    | ast He   | lp                                                                                |  |  |  |  |  |  |  |
| Pre-computed BLAST results for: gi[226201421]gb]AC037640.1 tumor necrosis factor alpha [Homo sapiens]<br>Total (score > 100) : 1804 hits in 1804 proteins in 205 species<br>Selected: 1804 hits in 1804 proteins in 205 species Filter: Min Score: 100  <br>Other views (Reports): Taxonomy report Multiple Alignment Blast<br>Reset all filters |                      |                          |          |                                                                                   |  |  |  |  |  |  |  |
| ► <u>Ch</u>                                                                                                    | oose Display Options |                          |          |                                                                                   |  |  |  |  |  |  |  |
| 0       Archaea       0       Bacteria       0       Fungi       0       Plants       0       Viruses       43       The Others reset selection                                                                                                    |                      |                          |          |                                                                                   |  |  |  |  |  |  |  |
|                                                                                                    |                      |                          |          | Results: 1 - 100 Next Page Last                                                   |  |  |  |  |  |  |  |
| % hits                                                                                                    |                      | reset selection          |          |                                                                                   |  |  |  |  |  |  |  |
|                                                                                                    | 232 aa               |                          |          |                                                                                   |  |  |  |  |  |  |  |
|                                                                                                    | -                    |                          |          |                                                                                   |  |  |  |  |  |  |  |
| blink                                                                                                    |                      | SCORE ACCESSION          | Length   | Protein Description                                                               |  |  |  |  |  |  |  |
|                                                                                                    |                      | Conserved Domain Dat     | abase hi | ts                                                                                |  |  |  |  |  |  |  |
| *                                                                                                    |                      | 1188 BAC54944            | 233      | tumor necrosis factor [Homo sapiens]                                              |  |  |  |  |  |  |  |
| *                                                                                                    |                      | 1188 <u>AAUZII32</u>     | 233      | tumor necrosis factor (TNF superfamily, member 2) [Homo sapiens]                  |  |  |  |  |  |  |  |
|                                                                                                    |                      | 1100 BAG37404            | 233      | tumamed protein product [Homo sapiens]                                            |  |  |  |  |  |  |  |
|                                                                                                    |                      | 1100 <u>EARUS424</u>     | 200      | tumor necrosis factor (INF superiamily, member 2) [Homo sapiens]                  |  |  |  |  |  |  |  |
| <b>1</b>                                                                                                    |                      | 1188 CAA26669            | 233      | TNE-alpha (Homo samiens)                                                          |  |  |  |  |  |  |  |
| <b>X</b>                                                                                                    |                      | 1188 CAA78745            | 233      | tumor necrosis factor. This [Homo samiens]                                        |  |  |  |  |  |  |  |
| <b>X</b>                                                                                                    |                      | 1188 CAA25650            | 233      | unnamed protein product [Homo sapiens]                                            |  |  |  |  |  |  |  |
| <b>X</b>                                                                                                    |                      | 1188 P01375              | 233      | RecName: Full=Tumor necrosis factor: AltName: Full=Cachectin: AltName: Full=TNF-a |  |  |  |  |  |  |  |
| 2                                                                                                    | _                    | 1188 gil224323           | 233      | tumor necrosis factor                                                             |  |  |  |  |  |  |  |
| 3                                                                                                    |                      | 1188 gi 224436           | 233      | tumor necrosis factor                                                             |  |  |  |  |  |  |  |
| ۵                                                                                                    |                      | 1188 AAA61200            | 233      | tumor necrosis factor [Homo sapiens]                                              |  |  |  |  |  |  |  |
| ٠                                                                                                    | _                    | 1188 AAA36758            | 233      | tumor necrosis factor precursor [Homo sapiens]                                    |  |  |  |  |  |  |  |
| ٠                                                                                                    |                      | 1188 BAF31279            | 233      | TNFA protein [Homo sapiens]                                                       |  |  |  |  |  |  |  |
| ٠                                                                                                    |                      | 1188 ABM82588            | 233      | tumor necrosis factor (TNF superfamily, member 2) [synthetic construct]           |  |  |  |  |  |  |  |
| ٠                                                                                                    |                      | 1188 ABM85775            | 233      | tumor necrosis factor (TNF superfamily, member 2) [synthetic construct]           |  |  |  |  |  |  |  |
| ٠                                                                                                    |                      | <u>1188 XP_003831637</u> | 233      | PREDICTED: tumor necrosis factor [Pan paniscus]                                   |  |  |  |  |  |  |  |
| ٠                                                                                                    |                      | 1188 BAG73840            | 233      | tumor necrosis factor [synthetic construct]                                       |  |  |  |  |  |  |  |
| ٠                                                                                                    | _                    | <u>1188 AHJ25918</u>     | 233      | tumor necrosis factor [Homo sapiens]                                              |  |  |  |  |  |  |  |
| ٠                                                                                                    |                      | <u>1188 AHJ25919</u>     | 233      | tumor necrosis factor [Homo sapiens]                                              |  |  |  |  |  |  |  |
| ٠                                                                                                    |                      | <u>1188 AHJ25920</u>     | 233      | tumor necrosis factor [Homo sapiens]                                              |  |  |  |  |  |  |  |
| ٠                                                                                                    |                      | <u>1188 AHJ25921</u>     | 233      | tumor necrosis factor [Homo sapiens]                                              |  |  |  |  |  |  |  |
| ٠                                                                                                    |                      | <u>1188 AHJ25922</u>     | 233      | tumor necrosis factor [Homo sapiens]                                              |  |  |  |  |  |  |  |
| ٠                                                                                                    |                      | 1188 AHJ25923            | 233      | tumor necrosis factor [Homo sapiens]                                              |  |  |  |  |  |  |  |

#### Lineage Report

• • •

| r | 00 | t  |     |      |     |    |    |    |                                                    |      |                |            |
|---|----|----|-----|------|-----|----|----|----|----------------------------------------------------|------|----------------|------------|
| • | A  | mn | io  | tа   |     |    |    |    | [vertebrates]                                      |      |                |            |
| • |    | м  | amr | na l | lia |    |    |    | [mammals]                                          |      |                |            |
| • |    |    | T   | hei  | ria |    |    |    | [mammals]                                          |      |                |            |
| • |    |    |     | E١   | ıth | er | ia |    | [placentals]                                       |      |                |            |
| • |    |    |     |      | Bo  | re | oe | ut | theria [placentals]                                |      |                |            |
|   |    |    |     |      |     | Eu | ar | cl | ontoglires [placentals]                            |      |                |            |
| • |    |    |     |      |     |    | Pr | in | ates [primates]                                    |      |                |            |
| • |    |    |     |      |     | •  | •  | Si | miiformes [primates]                               |      |                |            |
| • |    |    |     |      |     |    |    | •  | Catarrhini [primates]                              |      |                |            |
| • |    |    |     |      |     | •  | •  | •  | . <u>Hominoidea</u> [primates]                     |      |                |            |
| • |    |    |     |      |     | •  | •  | •  | <u>Hominidae</u> [primates]                        |      |                |            |
| • |    |    |     |      |     |    |    | •  | <u>Homininae</u> [primates]                        |      |                |            |
| • |    |    |     |      |     | •  | •  | •  | <u>Homo sapiens</u> (man)                          | 1188 | <u>16 hits</u> | [primates] |
| • |    |    |     |      | •   | •  | •  | •  | <u>Gorilla gorilla gorilla</u> (lowland gorilla) . | 1182 | <u>1 hit</u>   | [primates] |
| • |    |    |     |      |     | •  | •  | •  | <u>Pan troglodytes</u>                             | 777  | <u>1 hit</u>   | [primates] |
| • | •  |    |     | •    | •   | •  | •  | •  | <u>Gorilla gorilla</u> (gorilla)                   | 775  | <u>1 hit</u>   | [primates] |
| • |    |    |     |      | •   | •  | •  | •  | Pongo abelii (orang utan)                          | 1153 | <u>1 hit</u>   | [primates] |
| • |    |    |     | •    | •   | •  | •  | •  | <u>Pongo pygmaeus</u> (orang utan)                 | 764  | <u>1 hit</u>   | [primates] |
| • |    |    |     | •    | •   | •  | •  | •  | Nomascus leucogenys (White-cheeked Gibbon)         | 1150 | <u>1 hit</u>   | [primates] |
| • |    |    |     |      |     | •  | •  | •  | . Papio sp                                         | 1169 | <u>1 hit</u>   | [primates] |
| • |    |    |     | •    | •   | •  | •  | •  | . <u>Macaca mulatta</u> (rhesus monkeys)           | 1143 | <u>14 hits</u> | [primates] |
| • |    | •  | •   | •    | •   | •  | •  | •  | . <u>Papio ursinus</u> (baboon)                    | 1139 | <u>1 hit</u>   | [primates] |
| • | •  | •  | •   | •    | •   | •  | •  | •  | . Chlorocebus sabaeus                              | 1139 | <u>1 hit</u>   | [primates] |
| • | •  | •  | •   | •    | •   | •  | •  | •  | . <u>Macaca fascicularis</u> (long-tailed macaque) | 1131 | 2 hits         | [primates] |
| • | •  | •  | •   | •    | •   | •  | •  | •  | . <u>Cercocebus atys</u>                           | 1130 | <u>1 hit</u>   | [primates] |
| • | •  | •  | •   | •    | •   | •  | •  | •  | . <u>Papio anubis</u> (baboon)                     | 1119 | <u>1 hit</u>   | [primates] |
| • | •  | •  | •   | •    | •   | •  | •  | •  | . <u>Macaca sp.</u>                                | 761  | <u>1 hit</u>   | [primates] |
| • | •  | •  | •   | •    | •   | •  | •  | •  | Callithrix jacchus (white ear-tufted marmoset)     | 1034 | <u>1 hit</u>   | [primates] |
| • | •  | •  | •   | •    | •   | •  | •  | •  | Saimiri boliviensis boliviensis                    | 993  | <u>1 hit</u>   | [primates] |
| • | •  | •  | •   | •    | •   | •  | •  | •  | Saimiri sciureus (South American squirre)          | 988  | <u>1 hit</u>   | [primates] |
| • | •  | •  | •   | •    | •   | •  | •  | •  | Aotus nancymaae                                    | 775  | <u>1 hit</u>   | [primates] |
|   |    |    |     |      |     |    |    |    |                                                    |      |                |            |

| <pre>PREDICTED: tumor necrosis factor [Gorilla gorilla gorilla] tumor necrosis factor [Pan troglodytes] tumor necrosis factor [Gorilla gorilla] PREDICTED: tumor necrosis factor [Pongo abelii] tumor necrosis factor [Pongo pygmaeus] PREDICTED: LOW QUALITY PROTEIN: tumor necrosis factor [Nomascus leu RecName: Full=Tumor necrosis factor; AltName: Full=Cachectin; AltNam RecName: Full=Tumor necrosis factor; AltName: Full=Cachectin; AltNam tumor necrosis factor alpha [Chlorocebus sabaeus] tumor necrosis factor alpha [Cercocebus atys] tumor necrosis factor alpha precursor [Papio anubis] tumor necrosis factor [Macaca sp.] RecName: Full=Tumor necrosis factor; AltName: Full=Cachectin; AltNam tumor necrosis factor alpha precursor [Papio anubis] tumor necrosis factor [Macaca sp.]</pre>          | <u>tumor necrosis factor [Homo sapiens]</u>                            |
|----------------------------------------------------------------------------------------------------|------------------------------------------------------------------------|
| <pre>tumor necrosis factor [Pan troglodytes]<br/>tumor necrosis factor [Gorilla gorilla]<br/>PREDICTED: tumor necrosis factor [Pongo abelii]<br/>tumor necrosis factor [Pongo pygmaeus]<br/>PREDICTED: LOW QUALITY PROTEIN: tumor necrosis factor [Nomascus leu<br/>RecName: Full=Tumor necrosis factor; AltName: Full=Cachectin; AltNam<br/>RecName: Full=Tumor necrosis factor; AltName: Full=Cachectin; AltNam<br/>tumor necrosis factor alpha [Chlorocebus sabaeus]<br/>tumor necrosis factor alpha [Chlorocebus sabaeus]<br/>tumor necrosis factor alpha [Cercocebus atys]<br/>tumor necrosis factor alpha precursor [Papio anubis]<br/>tumor necrosis factor [Macaca sp.]<br/>RecName: Full=Tumor necrosis factor; AltName: Full=Cachectin; AltName<br/>tumor necrosis factor Alpha precursor [Papio anubis]</pre> | PREDICTED: tumor necrosis factor [Gorilla gorilla gorilla]             |
| tumor necrosis factor [Gorilla gorilla]<br>PREDICTED: tumor necrosis factor [Pongo abelii]<br>tumor necrosis factor [Pongo pygmaeus]<br>PREDICTED: LOW QUALITY PROTEIN: tumor necrosis factor [Nomascus leu:<br>RecName: Full=Tumor necrosis factor; AltName: Full=Cachectin; AltNam<br>RecName: Full=Tumor necrosis factor; AltName: Full=Cachectin; AltNam<br>RecName: Full=Tumor necrosis factor; AltName: Full=Cachectin; AltNam<br>tumor necrosis factor alpha [Chlorocebus sabaeus]<br>tumor necrosis factor alpha [Cercocebus atys]<br>tumor necrosis factor alpha precursor [Papio anubis]<br>tumor necrosis factor [Macaca sp.]<br>RecName: Full=Tumor necrosis factor; AltName: Full=Cachectin; AltNam                                                                                                    | tumor necrosis factor [Pan troglodytes]                                |
| <pre>PREDICTED: tumor necrosis factor [Pongo abelii] tumor necrosis factor [Pongo pygmaeus] PREDICTED: LOW QUALITY PROTEIN: tumor necrosis factor [Nomascus leu. RecName: Full=Tumor necrosis factor; AltName: Full=Cachectin; AltNam RecName: Full=Tumor necrosis factor; AltName: Full=Cachectin; AltNam RecName: Full=Tumor necrosis factor; AltName: Full=Cachectin; AltNam tumor necrosis factor alpha [Chlorocebus sabaeus] tumor necrosis factor alpha [Cercocebus sabaeus] tumor necrosis factor alpha precursor [Papio anubis] tumor necrosis factor [Macaca sp.] RecName: Full=Tumor necrosis factor; AltName: Full=Cachectin; AltNam </pre>                                                                                                    | tumor necrosis factor [Gorilla gorilla]                                |
| tumor necrosis factor [Pongo pygmaeus]<br>PREDICTED: LOW QUALITY PROTEIN: tumor necrosis factor [Nomascus leu<br>RecName: Full=Tumor necrosis factor; AltName: Full=Cachectin; AltNam<br>RecName: Full=Tumor necrosis factor; AltName: Full=Cachectin; AltNam<br>tumor necrosis factor alpha [Chlorocebus sabaeus]<br>tumor necrosis factor precursor [Macaca fascicularis]<br>tumor necrosis factor alpha [Cercocebus atys]<br>tumor necrosis factor alpha precursor [Papio anubis]<br>tumor necrosis factor [Macaca sp.]<br>RecName: Full=Tumor necrosis factor; AltName: Full=Cachectin; AltNam<br>tumor necrosis factor [Macaca sp.]                                                                                                    | PREDICTED: tumor necrosis factor [Pongo abelii]                        |
| <pre>PREDICTED: LOW QUALITY PROTEIN: tumor necrosis factor [Nomascus leux<br/>RecName: Full=Tumor necrosis factor; AltName: Full=Cachectin; AltName<br/>RecName: Full=Tumor necrosis factor; AltName: Full=Cachectin; AltName<br/>tumor necrosis factor alpha [Chlorocebus sabaeus]<br/>tumor necrosis factor precursor [Macaca fascicularis]<br/>tumor necrosis factor alpha [Cercocebus atys]<br/>tumor necrosis factor alpha precursor [Papio anubis]<br/>tumor necrosis factor [Macaca sp.]<br/>RecName: Full=Tumor necrosis factor; AltName: Full=Cachectin; AltName</pre>                                                                                                    | tumor necrosis factor [Pongo pygmaeus]                                 |
| RecName: Full=Tumor necrosis factor; AltName: Full=Cachectin; AltName<br>RecName: Full=Tumor necrosis factor; AltName: Full=Cachectin; AltName<br>RecName: Full=Tumor necrosis factor; AltName: Full=Cachectin; AltName<br>tumor necrosis factor alpha [Chlorocebus sabaeus]<br>tumor necrosis factor precursor [Macaca fascicularis]<br>tumor necrosis factor alpha [Cercocebus atys]<br>tumor necrosis factor alpha precursor [Papio anubis]<br>tumor necrosis factor [Macaca sp.]<br>RecName: Full=Tumor necrosis factor; AltName: Full=Cachectin; AltName                                                                                                    | PREDICTED: LOW QUALITY PROTEIN: tumor necrosis factor [Nomascus leu    |
| RecName: Full=Tumor necrosis factor; AltName: Full=Cachectin; AltName<br>RecName: Full=Tumor necrosis factor; AltName: Full=Cachectin; AltName<br>tumor necrosis factor alpha [Chlorocebus sabaeus]<br>tumor necrosis factor precursor [Macaca fascicularis]<br>tumor necrosis factor alpha [Cercocebus atys]<br>tumor necrosis factor alpha precursor [Papio anubis]<br>tumor necrosis factor [Macaca sp.]<br>RecName: Full=Tumor necrosis factor; AltName: Full=Cachectin; AltName                                                                                                    | RecName: Full=Tumor necrosis factor; AltName: Full=Cachectin; AltName: |
| RecName: Full=Tumor necrosis factor; AltName: Full=Cachectin; AltName<br>tumor necrosis factor alpha [Chlorocebus sabaeus]<br>tumor necrosis factor precursor [Macaca fascicularis]<br>tumor necrosis factor alpha [Cercocebus atys]<br>tumor necrosis factor alpha precursor [Papio anubis]<br>tumor necrosis factor [Macaca sp.]<br>RecName: Full=Tumor necrosis factor; AltName: Full=Cachectin; AltName                                                                                                    | RecName: Full=Tumor necrosis factor; AltName: Full=Cachectin; AltName  |
| tumor necrosis factor alpha [Chlorocebus sabaeus]<br>tumor necrosis factor precursor [Macaca fascicularis]<br>tumor necrosis factor alpha [Cercocebus atys]<br>tumor necrosis factor alpha precursor [Papio anubis]<br>tumor necrosis factor [Macaca sp.]<br>RecName: Full=Tumor necrosis factor; AltName: Full=Cachectin; AltName                                                                                                    | RecName: Full=Tumor necrosis factor; AltName: Full=Cachectin; AltName: |
| tumor necrosis factor precursor [Macaca fascicularis]<br>tumor necrosis factor alpha [Cercocebus atys]<br>tumor necrosis factor alpha precursor [Papio anubis]<br>tumor necrosis factor [Macaca sp.]<br>RecName: Full=Tumor necrosis factor; AltName: Full=Cachectin; AltName                                                                                                    | <u>tumor necrosis factor alpha [Chlorocebus sabaeus]</u>               |
| tumor necrosis factor alpha [Cercocebus atys]<br>tumor necrosis factor alpha precursor [Papio anubis]<br>tumor necrosis factor [Macaca sp.]<br>RecName: Full=Tumor necrosis factor; AltName: Full=Cachectin; AltName                                                                                                    | tumor necrosis factor precursor [Macaca fascicularis]                  |
| tumor necrosis factor alpha precursor [Papio anubis]<br>tumor necrosis factor [Macaca sp.]<br>RecName: Full=Tumor necrosis factor; AltName: Full=Cachectin; AltName<br>December 2011 - Tumor necrosis factor; AltName: Full=Cachectin; AltName                                                                                                    | tumor necrosis factor alpha [Cercocebus atys]                          |
| tumor necrosis factor [Macaca sp.]<br>RecName: Full=Tumor necrosis factor; AltName: Full=Cachectin; AltName                                                                                                    | tumor necrosis factor alpha precursor [Papio anubis]                   |
| RecName: Full=Tumor necrosis factor; AltName: Full=Cachectin; AltName                                                                                                    | tumor necrosis factor [Macaca sp.]                                     |
| and a second second second second second second second second second second second second second second second                                                                                                    | RecName: Full=Tumor necrosis factor; AltName: Full=Cachectin; AltName  |
| <b>PREDICTED:</b> tumor necrosis factor [Saimiri boliviensis boliviensis]                                                                                                    | PREDICTED: tumor necrosis factor [Saimiri boliviensis boliviensis]     |
| RecName: Full=Tumor necrosis factor; AltName: Full=Cachectin; AltName                                                                                                    | RecName: Full=Tumor necrosis factor; AltName: Full=Cachectin; AltName  |
| <u>tumor necrosis factor alpha [Aotus nancymaae]</u>                                                                                                    | <u>tumor necrosis factor alpha [Aotus nancymaae]</u>                   |

| • | •  | •  | Macropus eugenii                              | 830  | 2 hits       | [ <u>marsupials</u> ] |
|---|----|----|-----------------------------------------------|------|--------------|-----------------------|
| • | •  | •  | Monodelphis domestica                         | 758  | <u>1 hit</u> | [ <u>marsupials</u> ] |
|   | •  |    | Macropus rufus                                | 751  | 1 hit        | [marsupials]          |
|   |    |    | Trichosurus vulpecula (silver-gray brushtail) | 671  | 1 hit        | [marsupials]          |
|   |    |    | Didelphis virginiana (Virginia opossum)       | 604  | 1 hit        | [marsupials]          |
|   | •  |    | Ornithorhynchus anatinus (duckbill platypus)  | 622  | 1 hit        | [monotremes]          |
|   |    | Ch | cysemys picta bellii                          | 445  | 1 hit        | [turtles]             |
| • | sy | nt | netic construct                               | 1188 | 3 hits       | [other sequences]     |

tumour necrosis factor alpha [Macropus eugenii] PREDICTED: tumor necrosis factor-like isoform 1 [Monodelphis tumor necrosis factor precursor [Macropus rufus] RecName: Full=Tumor necrosis factor; AltName: Full=Cachectis tumor necrosis factor precursor [Didelphis virginiana] Tnf [Ornithorhynchus anatinus] PREDICTED: tumor necrosis factor [Chrysemys picta bellii] tumor necrosis factor [synthetic construct]

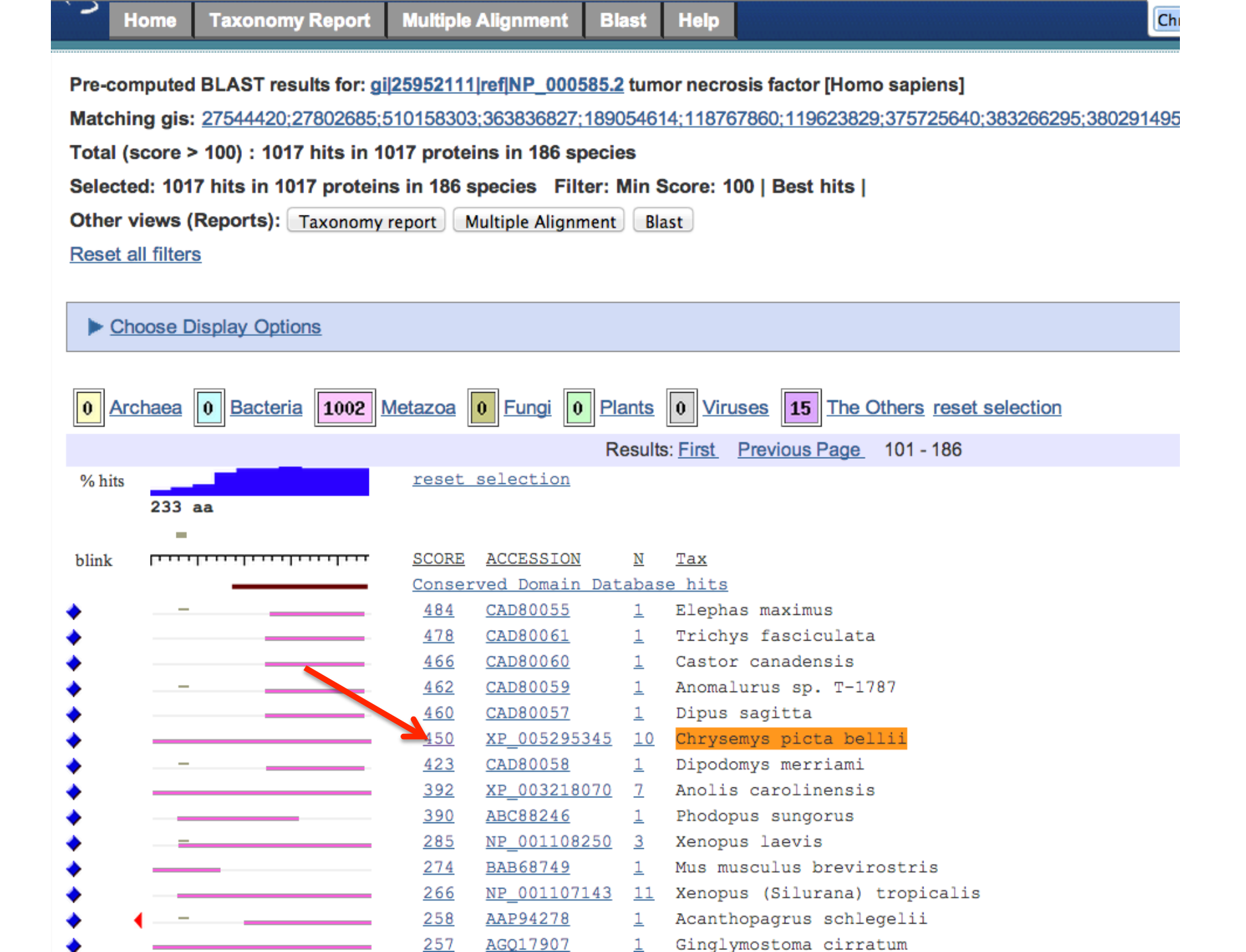

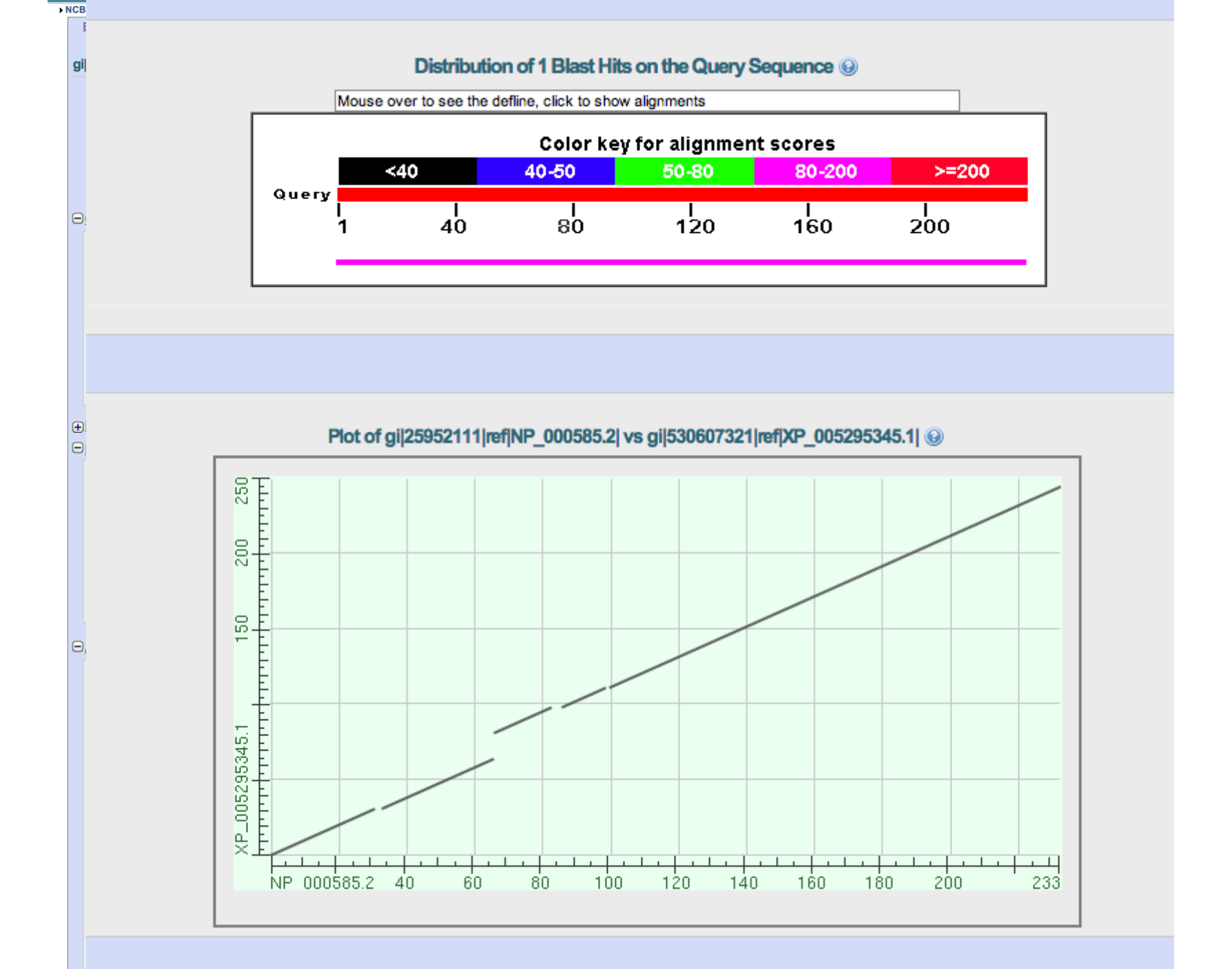

If one is looking for homologs in other phyla or domains,

| S                                                                             | BLINK                                                                                                    | Taxonomy Report      | Multiple | prec                | computed | BLAST My NCBI                                                                | ?<br>r] |  |  |  |  |  |  |
|-------------------------------------------------------------------------------|----------------------------------------------------------------------------------------------------|----------------------|----------|---------------------|----------|------------------------------------------------------------------------------|---------|--|--|--|--|--|--|
|                                                                               |                                                                                                    | raxenenty report     | manapio  |                     |          |                                                                              |         |  |  |  |  |  |  |
| Pro-                                                                          | Pro computed PLAST regults for gild6764254 rofNP_450066 1 metallethionoin SmtA (Salmonollo optorios suben, optorios acrosses Typhimurium etr. 1.72)         |                      |          |                     |          |                                                                              |         |  |  |  |  |  |  |
| Mat                                                                           |                                                                                                    |                      |          |                     |          |                                                                              |         |  |  |  |  |  |  |
| Mate                                                                          | matching gis: <u>303070391;374303981;19440803;194448499;194448499;24;514603770;514609876;514610818;514618890;514627615;514631814;514637706;514641511;51</u> |                      |          |                     |          |                                                                              |         |  |  |  |  |  |  |
| Total (score > 100) : 26421 hits in 26413 proteins in 8653 species            |                                                                                                    |                      |          |                     |          |                                                                              |         |  |  |  |  |  |  |
| Selected: 26421 hits in 26413 proteins in 8653 species Filter: Min Score: 100 |                                                                                                    |                      |          |                     |          |                                                                              |         |  |  |  |  |  |  |
| Othe                                                                          | er views (F                                                                                                    | Reports): Taxonomy r | report M | lultiple Alignment  | Blast    |                                                                              |         |  |  |  |  |  |  |
| Rese                                                                          | et all filters                                                                                                    |                      |          |                     |          |                                                                              |         |  |  |  |  |  |  |
|                                                                               |                                                                                                    |                      |          |                     |          |                                                                              |         |  |  |  |  |  |  |
|                                                                               | Choose Di                                                                                                    | splay Options        |          |                     |          |                                                                              |         |  |  |  |  |  |  |
|                                                                               |                                                                                                    |                      |          |                     |          |                                                                              |         |  |  |  |  |  |  |
|                                                                               |                                                                                                    |                      |          |                     |          |                                                                              |         |  |  |  |  |  |  |
| 547                                                                           | Archaea                                                                                                    | 25115 Bacteria       | 0 Metaz  | oa 217 Fungi        | 30 Pla   | nts 2 Viruses 470 The Others reset selection                                 |         |  |  |  |  |  |  |
|                                                                               |                                                                                                    |                      |          |                     | Desults  | 1 100 Next Page Least                                                        |         |  |  |  |  |  |  |
| 0/1                                                                           |                                                                                                    |                      | weget    |                     | Results  | 1 - 100 <u>Next Page</u> <u>Last</u>                                         |         |  |  |  |  |  |  |
| % h                                                                           | its 267 a                                                                                                    |                      | reset    | selection           |          |                                                                              |         |  |  |  |  |  |  |
|                                                                               | 207 a                                                                                                    | a                    |          |                     |          |                                                                              |         |  |  |  |  |  |  |
| blink                                                                         | , Luuuli                                                                                                    |                      | SCORE    | ACCESSION           | Length   | Protein Description                                                          |         |  |  |  |  |  |  |
|                                                                               | _                                                                                                    |                      | Conser   | ved Domain Da       | tabase h | its                                                                          |         |  |  |  |  |  |  |
| ٠                                                                             |                                                                                                    |                      | 1405     | <u>EHB41151</u>     | 267      | methyltransferase domain protein [Salmonella enterica subsp. enterica serova | r       |  |  |  |  |  |  |
| ٠                                                                             |                                                                                                    |                      | 1405     | <u>AEZ45742</u>     | 267      | hypothetical protein STBHUCCB_20590 [Salmonella enterica subsp. enterica ser | ov      |  |  |  |  |  |  |
| ٠                                                                             |                                                                                                    |                      | 1405     | ACF67022            | 267      | SmtA protein [Salmonella enterica subsp. enterica serovar Heidelberg str. SL | 47      |  |  |  |  |  |  |
| *                                                                             |                                                                                                    |                      | 1405     | <u>YP_002044983</u> | 267      | metallothionein SmtA [Salmonella enterica subsp. enterica serovar Heidelberg | S       |  |  |  |  |  |  |
| *                                                                             |                                                                                                    |                      | 1405     | EDX4 /863           | 267      | SmtA protein [Salmonella enterica subsp. enterica serovar Kentucky str. CVM2 | 91      |  |  |  |  |  |  |
| 2                                                                             |                                                                                                    |                      | 1405     | EPI63832            | 267      | methyltransferase domain protein [Salmonella enterica subsp. enterica serova | r       |  |  |  |  |  |  |
| 2                                                                             |                                                                                                    |                      | 1405     | EP109000            | 207      | methyltransferase domain protein [Salmonella enterica subsp. enterica serova | т<br>Г  |  |  |  |  |  |  |
| <b>X</b>                                                                      |                                                                                                    |                      | 1405     | EPT78455            | 267      | methyltransferase domain protein [Salmonella enterica subsp. enterica serova | -<br>r  |  |  |  |  |  |  |
| <b>X</b>                                                                      |                                                                                                    |                      | 1405     | EPT86807            | 267      | methyltransferase domain protein [Salmonella enterica subsp. enterica serova | -<br>-  |  |  |  |  |  |  |
| 2                                                                             |                                                                                                    |                      | 1405     | EPI90919            | 267      | methyltransferase domain protein [Salmonella enterica subsp. enterica serova | r       |  |  |  |  |  |  |
| -                                                                             |                                                                                                    |                      | 1405     | EPT96476            | 2.67     | methyltransferase domain protein [Salmonella enterica subsp. enterica serova | -       |  |  |  |  |  |  |

| Pre-computed BLAST results for: gi 16764351 ref NP_459966.1 metallothionein SmtA [Salmonella enterica subsp. enterica serovar Typhimurium str. LT2] |
|----------------------------------------------------------------------------------------------------|
| Matching gis: 353075391;374353981;194406803;194448499;194459024;514603770;514609876;514610818;514618890;514627615;514631814;514637706;514641511;51  |
| Total (score > 100) : 26421 hits in 26413 proteins in 8653 species                                                                                  |
| Selected: 40 hits in 40 proteins in 27 species Filter: Min Score: 100   Included taxons: Metazoa;                                                   |
| Other views (Reports): Taxonomy report Multiple Alignment Blast                                                                                     |
| Reset all filters                                                                                                    |

| ÞQ     | hoose Display Options      |            |                     |               |                                                                                |
|--------|----------------------------|------------|---------------------|---------------|--------------------------------------------------------------------------------|
|        | rchaea 🕅 Bacteria 🚺 Metazo | oa 🕅       | Fungi 🚺 Plan        | ts 🕅 Vi       | iruses The Others reset selection                                              |
|        |                            |            |                     |               | Results: 1 - 40                                                                |
| % hits | 267 aa                     | reset s    | selection           |               |                                                                                |
| blink  | Lumhumhumhumh              | SCORE      | ACCESSION           | <u>Length</u> | Protein Description                                                            |
|        |                            | Iser       | ved Domain Dat      | tabase h      | <u>its</u>                                                                     |
| ٠      |                            | 1109       | <u>XP_004528061</u> | 669           | PREDICTED: chromosome partition protein MukF-like [Ceratitis capitata]         |
| ٠      | 269                        | <u>935</u> | <u>GAA57985</u>     | 361           | 3-demethylubiquinone-9 3-methyltransferase, partial [Clonorchis sinensis]      |
| ٠      | · ·                        | 128        | <u>XP_004532210</u> | 249           | PREDICTED: 3-demethylubiquinone-9 3-methyltransferase-like [Ceratitis capitata |
| ٠      | 467                        | <u>124</u> | <u>XP_001603088</u> | 289           | PREDICTED: hexaprenyldihydroxybenzoate methyltransferase, mitochondrial-like [ |
| ٠      | •                          | <u>123</u> | CAB16512            | 268           | Protein COQ-3, isoform a [Caenorhabditis elegans]                              |
| ٠      | •                          | <u>123</u> | NP_001041045        | 268           | Protein COQ-3, isoform a [Caenorhabditis elegans]                              |
|        | 116                        |            |                     |               |                                                                                |

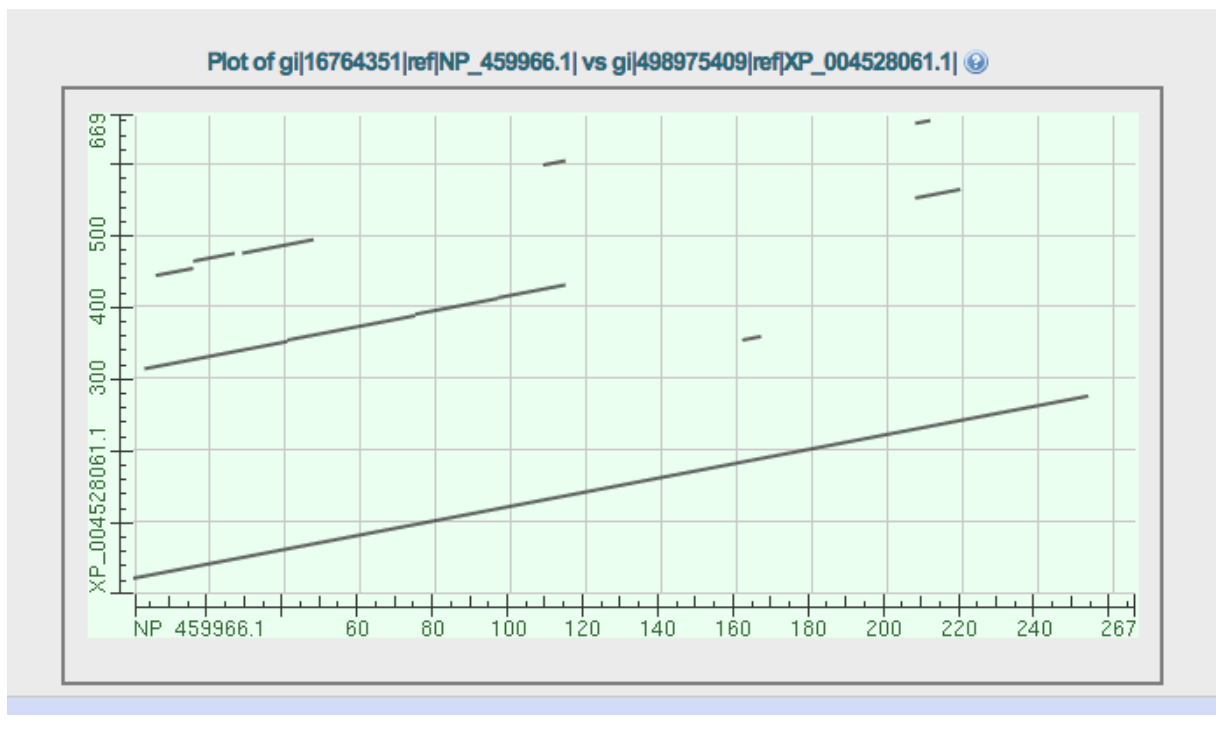

### PREDICTED: chromosome partition protein MukF-like [Ceratitis capitata]

Sequence ID: ref|XP\_004528061.1| Length: 669 Number of Matches: 7

| Range | 1: 23 t | o 276 GenPept                | Graphic | <u>s</u>                         |                 |           | Ver Ne  | kt Match           | Previous Match |
|-------|---------|------------------------------|---------|----------------------------------|-----------------|-----------|---------|--------------------|----------------|
| Score |         | Expe                         | ct      | Identities                       | P               | ositives  |         | Gaps               |                |
| 431 b | its(11  | 09) 1e-1                     | 51      | 209/254(82%)                     | 2               | 25/254(8  | 3%)     | 0/254              | (0%)           |
| Query | 1       | MQDRNFDDIAEN                 | FSRNI   | YGTTKGQLRQAILW                   | QDLDR           | LEEIGGRKI | RVLDAGG | GEGQTAI<br>G GOTAI | 60             |
| Sbjct | 23      | VQDRNFDDIAE                  | FSRNI   | YGTTKGQLRQAILW                   | QDLDRI          | LPACGAGPI | RILDAGG | GAGQTAI            | 82             |
| Query | 61      | KMAERGHQVTLC<br>+MAERGH VTLC | DLSGE   | MIARARQAAEAKGV<br>MIA A++AA+ KGV | SKDMHI<br>S MHI | IQCPAQDVA | SHLESPV | DLILFHA<br>DLILFHA | 120            |
| Sbjct | 83      | QMAERGHHVTLO                 | DLSSE   | MIALAKRAADEKGV                   | SHRMHI          | VQCAIQDVA | QHLESPV | DLILFHA            | 142            |
| Query | 121     | VLEWVADPVGVI<br>VLEWVA+P VI  | ETLWS   | VLRPGGALSLMFYN<br>LRPGGALSLMFYN  | ANGLL           | HNMVAGNFE | YVQAGMP | KRKKRTL            | 180            |
| Sbjct | 143     | VLEWVAEPRTVI                 | DTLWS   | TLRPGGALSLMFYN                   | ANGLLI          | HNMVATNFI | YVQAGMP | KKKKRTL            | 202            |
| Query | 181     | SPDYPRDPAQVY<br>SPDYPRDP OVY | QWLEA   | IGWQITGKTGVRVF<br>GWOITGKTGVRVF  | HDYLRI          | KHQQRDCYE | TLVELET | RYCRQEP            | 240            |
| Sbjct | 203     | SPDYPRDPQQVY                 | GWLQE   | AGWQITGKTGVRVF                   | HDYLRI          | KEKQRDSYA | QLLELET | RYCRQEP            | 262            |
| Query | 241     | YISLGRYIHVTA<br>+ISLGRYIHVTA | IK 2    | 254                              |                 |           |         |                    |                |
| Sbjct | 263     | WISLGRYIHVTA                 | ARK 2   | 276                              |                 |           |         |                    |                |

### Comments on projects worth sharing:

2. The Taxonomy Browser at NCBI can facilitate finding genome and EST projects.

In entrez select taxonomy as databank

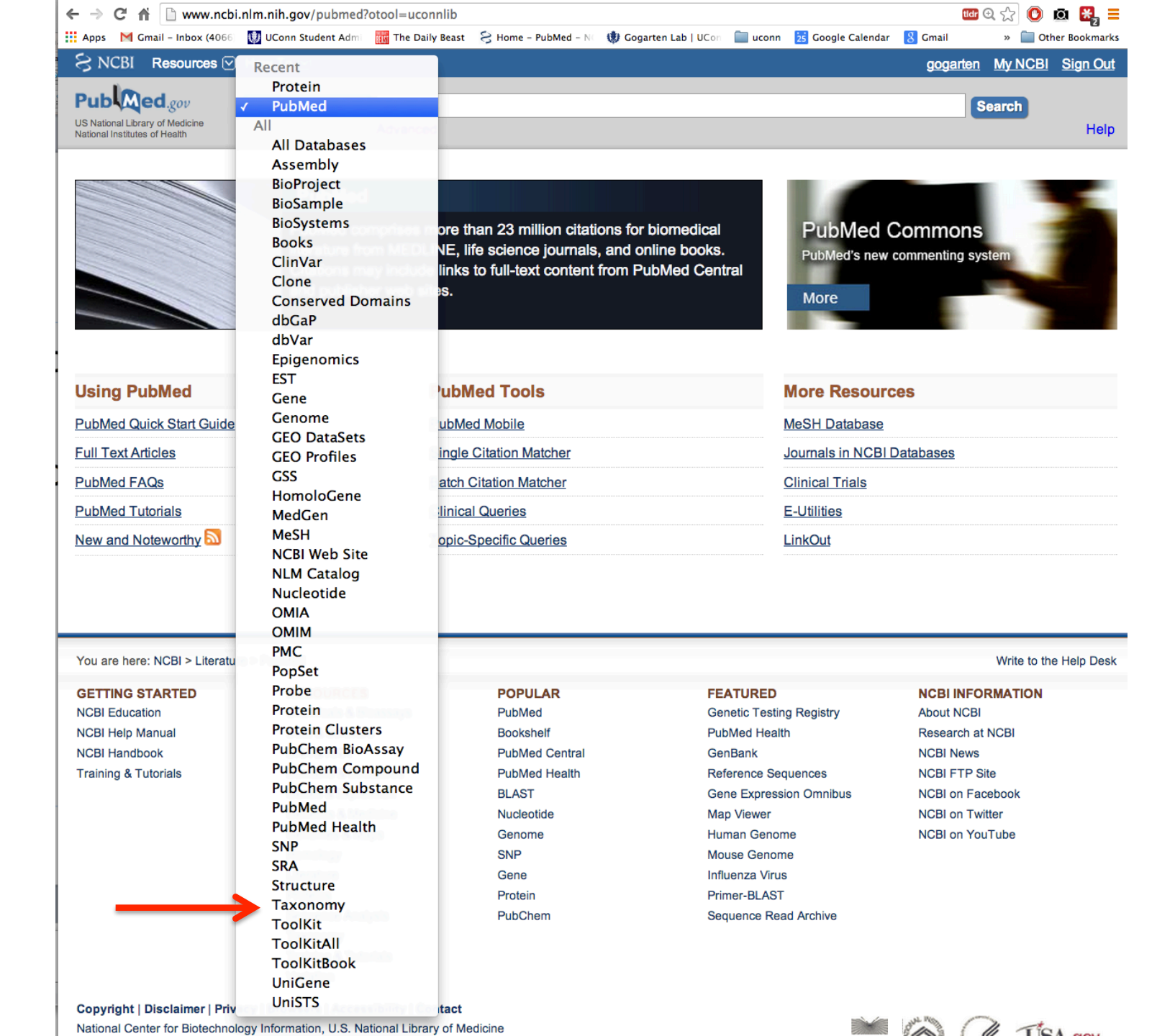

### Search for an organisms you are interested in,

| S NCBI Resources            | s 🖂 How To 🖂 |             |        |          |  |
|-----------------------------|--------------|-------------|--------|----------|--|
| Taxonomy                    | Taxonomy     | Sepia       |        |          |  |
|                             |              | Save search | Limits | Advanced |  |
| <u>Display Settings:</u>    | Summary      |             |        |          |  |
| Sepia<br>genus, cephalopods |              |             |        |          |  |

Nucleotide Protein

### Select the group of organisms you are interested in

| S       | N            | CB           | 31 🧖          | 0     |                    |                | P -             |     | Ta<br>B       | xc           | onomy         | Y         |                  |    |                    |
|---------|--------------|--------------|---------------|-------|--------------------|----------------|-----------------|-----|---------------|--------------|---------------|-----------|------------------|----|--------------------|
| E       | intrez       |              | PubMed        |       | Nucleo             | ide            | Prote           | əin | Ge            | nom          | e             | Structure | PMC              | ;  | Taxonomy           |
| Search  | for          |              |               |       | as                 | comple         | ete name        | •   | 🖉 lock 🛛 🕜    | o            | Clear         |           |                  |    |                    |
| Displa  | у 3          |              | levels using  | filte | r: none            |                | \$              |     |               |              |               |           |                  |    |                    |
| Nucl    | leotide      |              | Nucleotide ES | Т     | Nucleotide GS      | SS 🗌 Pr        | otein           |     | Structure     |              | Genome        |           | Popset           |    | SNP                |
| Dom     | nains        |              | GEO Dataset   | s 🗆   | UniGene            | Ur             | niSTS           |     | PubMed Centra | al 🗌         | Gene          |           | HomoloGene       |    | SRA Experiments    |
| 🗌 Мар   | View         |              | LinkOut       |       | BLAST              |                | RACE            |     |               |              | Assembly      |           | Bio Project      |    | Bio Sample         |
| 🔲 Bio S | Systems      | s 🗌          | Clone DB      |       | dbVar              | 🗌 🗆 Ep         | bigenomics      |     | GEO Profiles  |              | PubChem B     | ioAssay 🗌 | Protein Clusters |    | Host               |
| Linea   | e (full)     | ): <u>rc</u> | oot; cellular | org   | <u>anisms; Euk</u> | aryota;        | <b>Opisthol</b> | con | nta; Metazoa  | ; <u>E</u> u | imetazoa;     | Bilateria | ; Protostomia;   | Lo | photrochozoa; Moll |
| phal    | <u>opoda</u> | ; <u>C</u>   | oleoidea; Ne  | oco   | leoidea; Deo       | <u>capodif</u> | ormes; S        | epi | ida; Sepiina  | ; <u>Se</u>  | <u>piidae</u> |           |                  |    |                    |

• Sepia Click on organism name to get more information.

- Sepia aculeata
- Sepia andreana
- Sepia apama (giant Australian cuttlefish)
- Sepia aureomaculata
- Sepia bertheloti
- Sepia elegans
- Sepia elliptica
- Sepia esculenta (golden cuttlefish)
- Sepia filibrachia
- Sepia furcata
- Sepia gibba
- Sepia hierredda

### Check genomes and ESTs and whatever else you like, THEN click display

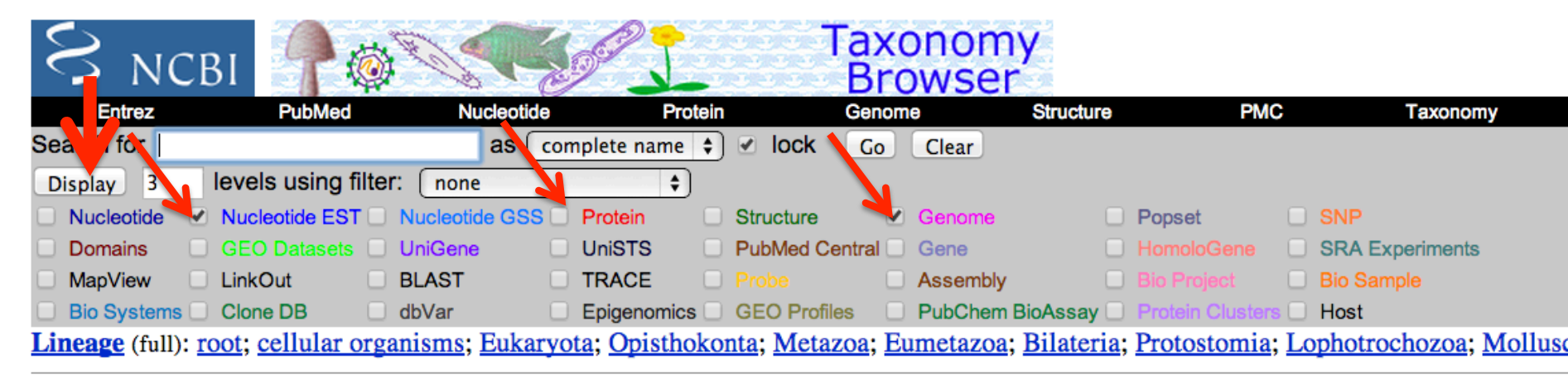

• Cephalopoda (cephalopods) <u>114,034</u> <u>36</u> Click on organism name to get more information.

- Coleoidea <u>112,997</u> 35
  - <u>Neocoleoidea</u> <u>112,997</u> <u>35</u>
    - Decapodiformes <u>112,994</u> 24
    - Octopodiformes 3 11
- Nautiloidea <u>1,037</u> <u>1</u>
  - Nautilida <u>1,037</u> <u>1</u>
    - <u>Nautilidae</u> <u>1.037</u> <u>1</u>
- <u>environmental samples</u>
  - <u>Cephalopoda environmental sample</u>

**Disclaimer:** The NCBI taxonomy database is not an authoritative source for nomenclature or classification - please consult the relevant so literature for the most reliable information.

If you move up or down the taxonomic hierarchy, the checked items will be displayed for

#### each Taxon

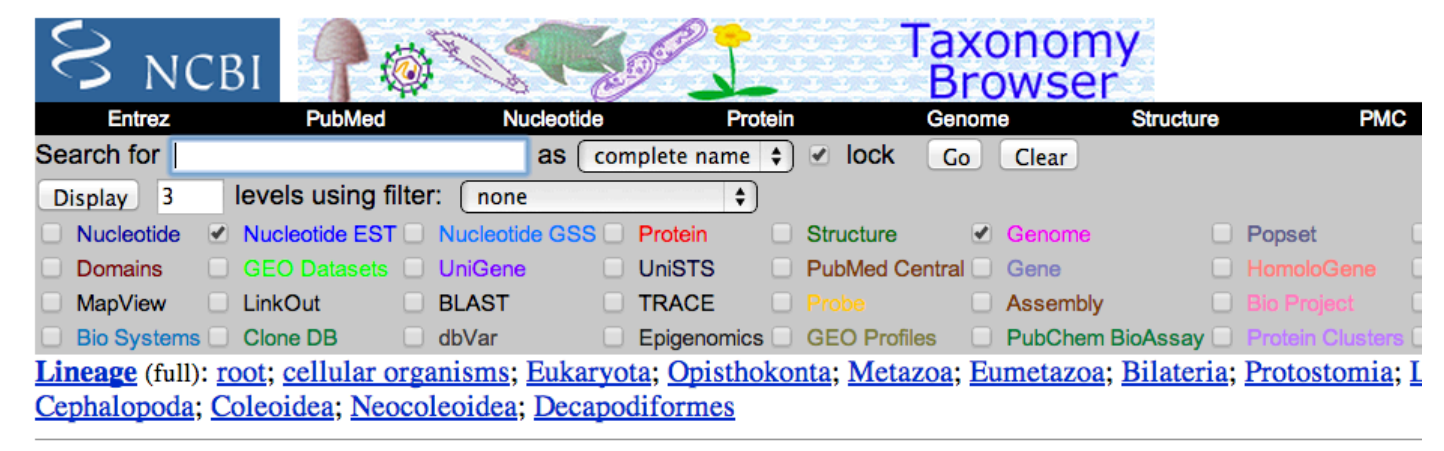

• Sepiolida <u>44,499</u> 2 Click on organism name to get more information.

- Idiosepiidae 9.079
  - Idiosepius 9,079
    - Idiosepius biserialis
    - <u>Idiosepius macrocheir</u>
    - Idiosepius notoides
    - Idiosepius paradoxus 9,079
    - <u>Idiosepius picteti</u>
    - Idiosepiu pygmaeus
    - <u>Idioseptu</u> pailandicus
- <u>Sepiolidae</u> (bobtail stads) <u>35,420</u> 2 Or
  - Euprymna <u>35,420 1</u>
    - <u>Euprymna berryi</u>
    - Euprymna hyllebergi
    - <u>Euprymna morsei</u>
    - Euprymna scolopes 35,420 1
    - <u>Euprymna stenodactyla</u>
    - <u>Euprymna tasmanica</u>
    - Euprymna sp.
  - Heteroteuthis
    - <u>Heteroteuthis dispar</u>
    - <u>Heteroteuthis hawaiiensis</u>
       Heteroteuthis ryukyuensis

Retrieves all ESTs from Genbank

### You can select format or send to file to get a multiple sequence fasta file with all sequences

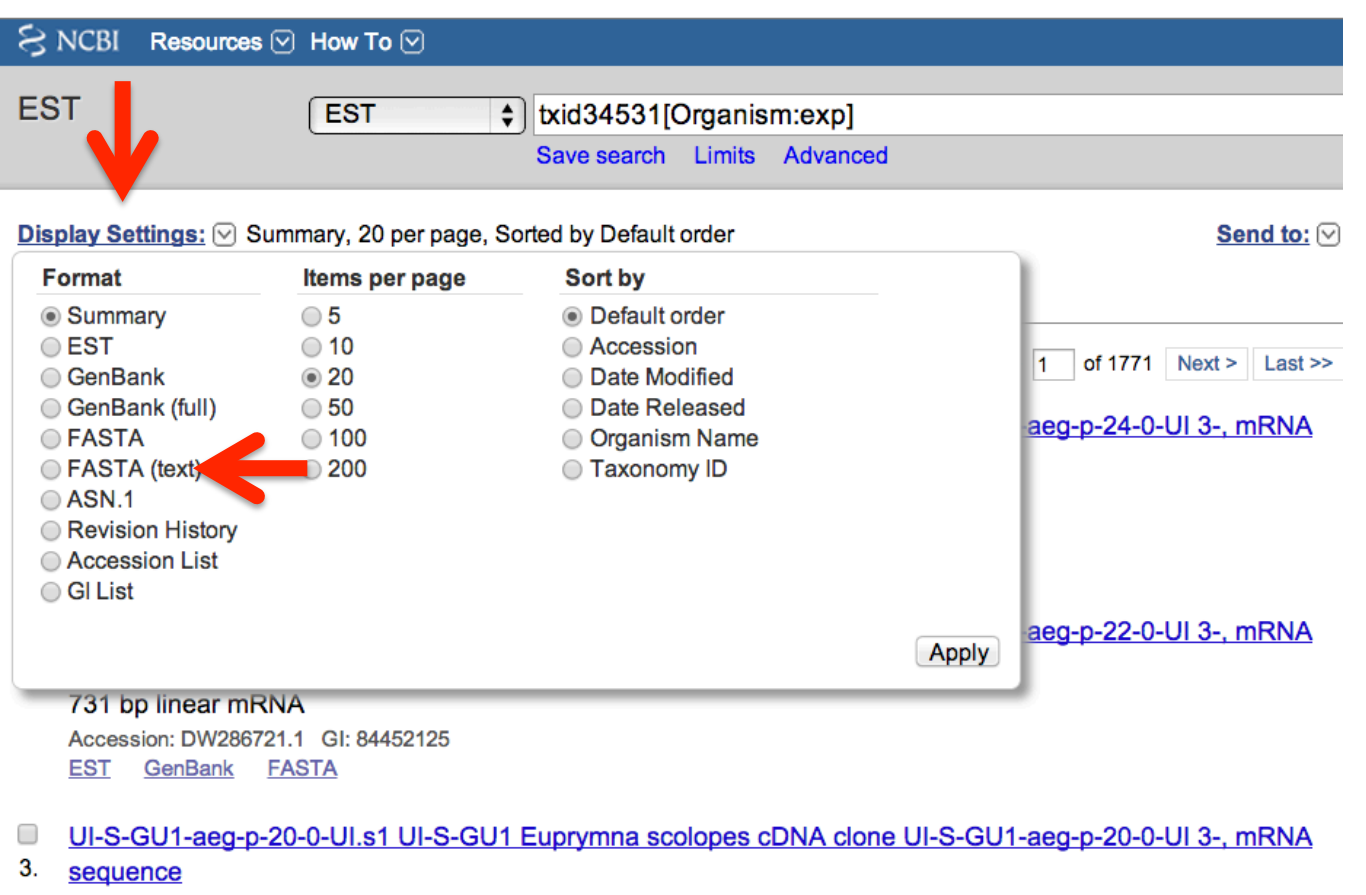

#### 638 bp linear mRNA Accession: DW286720.1 GI: 84452124

EST GenBank FASTA

### You can select format or send to file to get a multiple sequence fasta file with all sequences

| ← → C fi 🗋 www.ncbi          | .nlm.nih.gov/nucest/?       | term=txid34531[0   | Organism:exp]            |           |                        |                 |                | tidr 🤇          | £ 🖒 🕐    |
|------------------------------|-----------------------------|--------------------|--------------------------|-----------|------------------------|-----------------|----------------|-----------------|----------|
| 👖 Apps 🛛 Gmail – Inbox (4066 | 🔱 UConn Student Admi        | The Daily Beast    | 😪 Home – PubMed – N(     | 🕲 Gogarte | en Lab   UCon 🛛 🚞 uc   | onn  Google     | Calendar 🛛 8 G | mail            | » 🚞 0    |
| SNCBI Resources 🖂            | How To 🖂                    |                    |                          |           |                        |                 | ę              | <u>gogarten</u> | My NCB   |
| EST                          | EST A                       | tvid34531[O        | manism:evol              |           |                        |                 |                |                 | oarch    |
|                              | •                           |                    |                          |           |                        |                 |                |                 | earch    |
|                              |                             | Save search        | Limits Advanced          |           |                        |                 |                |                 |          |
| Display Settings:            | mary, 20 per page, Sc       | orted by Default o | rder                     |           |                        | <u>Send to:</u> | Filter your    | results:        |          |
|                              | la annual annual annual ann |                    | Choose Desti             |           |                        |                 |                |                 |          |
|                              |                             | File               | Clipboa                  | rd        |                        |                 |                |                 |          |
| Results: 1 to 20 of 3        | Collections                 |                    |                          |           |                        |                 |                |                 |          |
|                              | 0420                        |                    | ST 1130 ST               | Tev Fage  |                        |                 |                | <u> </u>        |          |
| UI-S-GU1-aeg-p-24            | -0-UI.s1 UI-S-GU1           | Euprymna scol      | opes cDNA clone L        | JI-S-GU1  | Download 354           | 20 items.       |                |                 | M        |
| 1. sequence                  |                             |                    |                          |           | Format                 |                 |                |                 |          |
| 696 bp linear mRNA           | 4                           |                    |                          |           | ✓ Summary              |                 |                |                 |          |
| Accession: DW286722.1        | 1 GI: 84452126              |                    |                          |           | EST                    |                 |                | a               |          |
| EST GenBank FA               | <u>STA</u>                  |                    |                          |           | GenBank<br>CenBank (fu | ID 🕈            |                | ct              | \$       |
|                              |                             |                    |                          |           | FASTA                  |                 |                |                 |          |
| UI-S-GU1-aeg-p-22            | -0-UI.s1 UI-S-GU1           | Euprymna scol      | <u>opes cDNA clone L</u> | JI-S-G    | ASN.1                  |                 |                |                 |          |
| 2. <u>sequence</u>           |                             |                    |                          |           | XML                    |                 |                | _               |          |
| 731 bp linear mRNA           | 4                           |                    |                          |           | INSDSeq XM             | L               | Coursely day   | telle           |          |
| Accession: DW286721.         | 1 GI: 84452125              |                    |                          |           | Accession Li           | -<br>ist        | Search de      | lans            |          |
| EST GenBank FA               | <u>STA</u>                  |                    |                          |           | GI List                |                 | txid3453       | 1[Orgar         | nism:exp |
|                              |                             |                    |                          |           |                        |                 |                |                 |          |
| 01-S-G01-aeg-p-20            | -0-UI.S1 UI-S-GU1           | Euprymna scol      | opes cDNA clone L        | JI-S-GU1- | -aeg-p-20-0-01         | <u>3-, mRNA</u> |                |                 |          |
| s. <u>sequence</u>           |                             |                    |                          |           |                        |                 |                |                 |          |
| 638 bp linear mRNA           | 4                           |                    |                          |           |                        |                 | Poorch         | 1               |          |
| Accession: DW286720.4        | 1 GI: 84452124              |                    |                          |           |                        |                 | Search         | J               |          |
| EST Genbank FA               | <u>51A</u>                  |                    |                          |           |                        |                 |                |                 |          |

## Short in class exercise

• Write and apply a script to calculate cumulative strand bias for a genome (fna file).

## In DNA replication the two strands are not created equal.

See Drew Berry's Ted talk at <u>https://www.youtube.com/watch?v=WFCvkkDSfIU</u> for illustration (start at 3 min – 4.50 min, if not much time)

The differences between leading and lagging strand are reflected in the number or ORFs encoded on the strands and the presence of motifs that bind factors initiating and halting replication, and the composition with respect to nucleotides, and n-mers of nucleotides.

#### One way to look at strand bias, is to calculate the GC content in a rolling window.

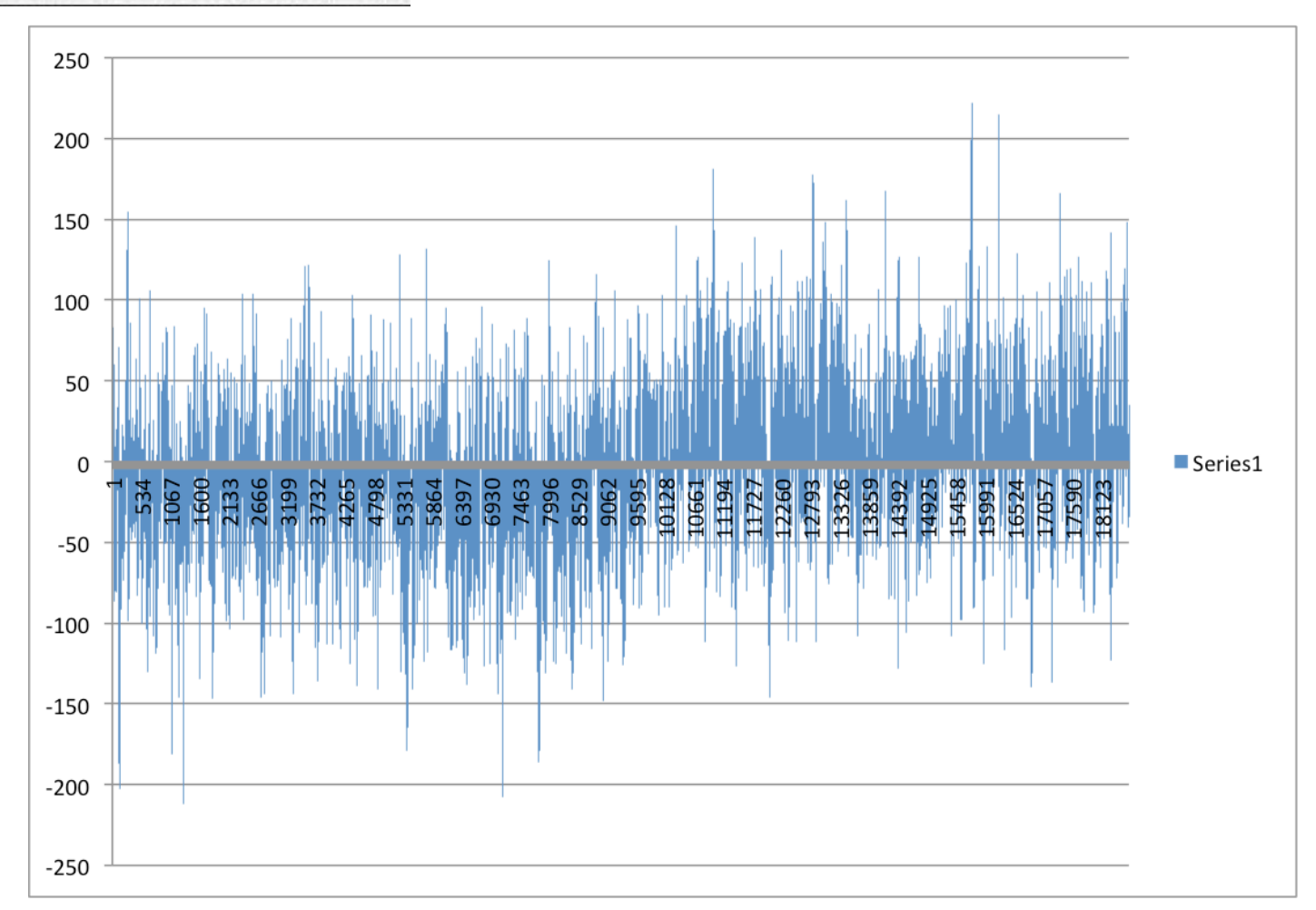

#### Thermus thermophilus SG0.5JP17-16

Window=1000, printed every 100

Thermus thermophilus SG0.5JP17-16

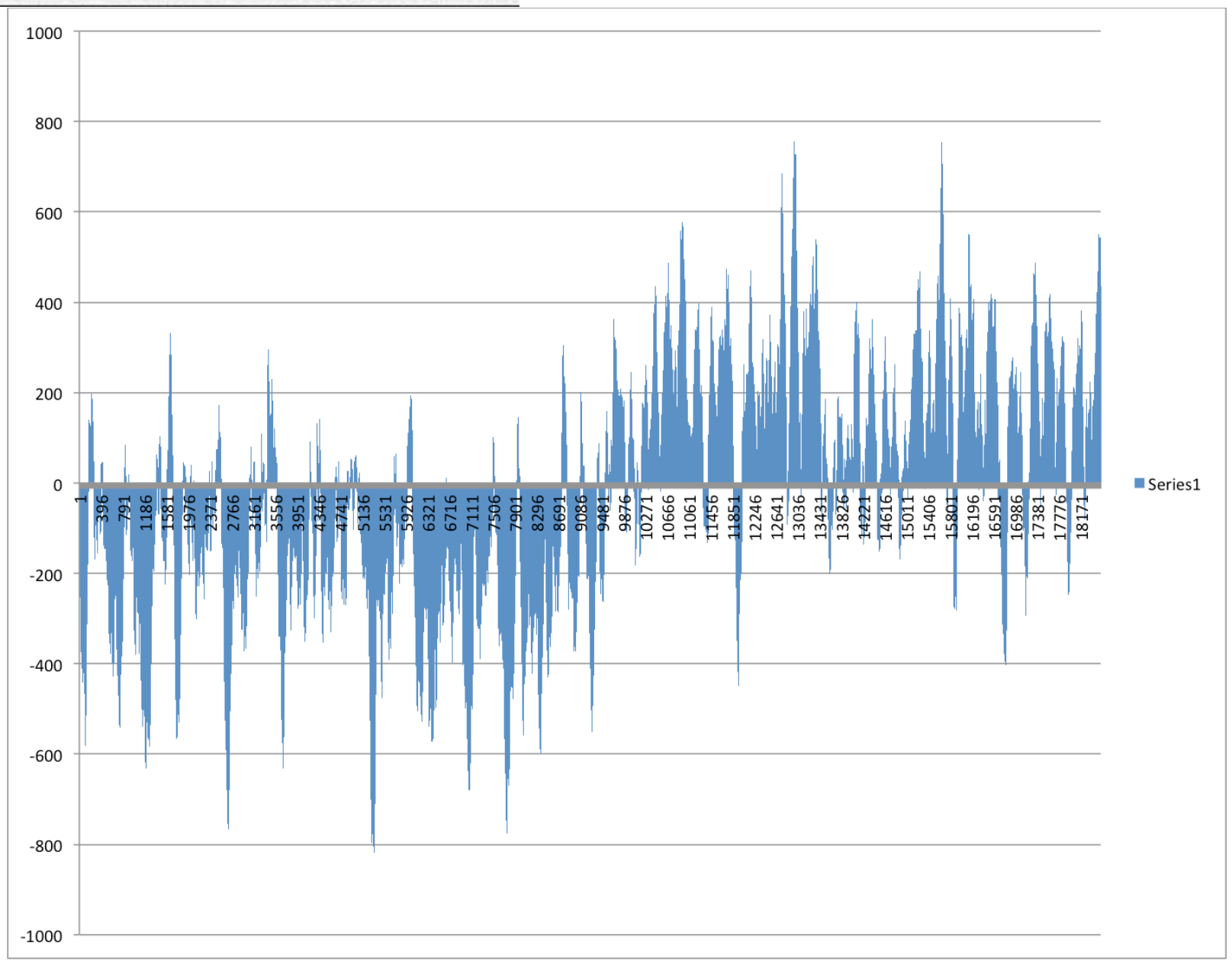

#### Window=10000, printed every 100

# Usually one plots the Cumulative Strand Bias to more clearly see the turning points

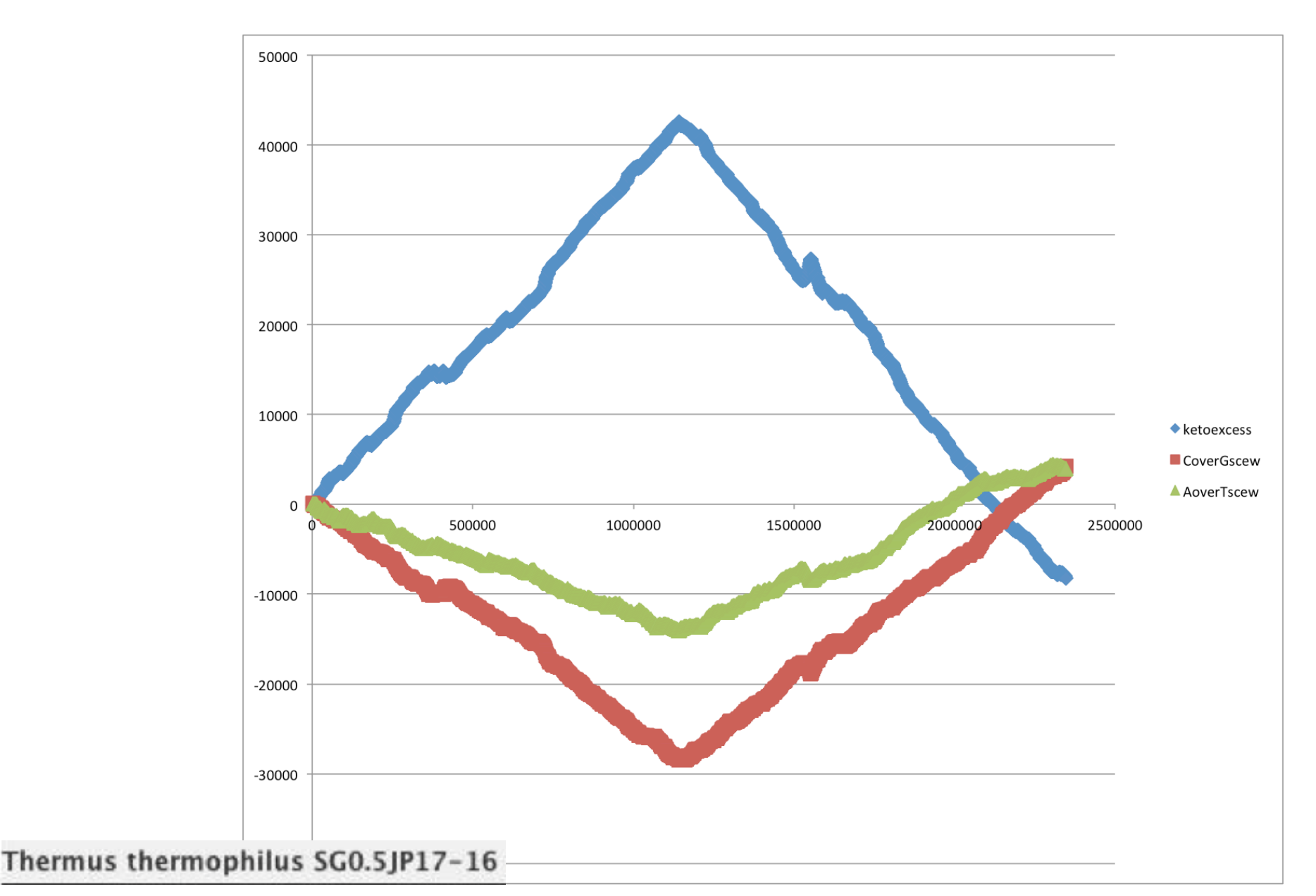

Usually, \*.fna files of bacterial genomes start with the origin of replication, and the direction is chosen so that the first encoded protein is DnaA (chromosomal replication initiator protein). Sometimes things go wrong.

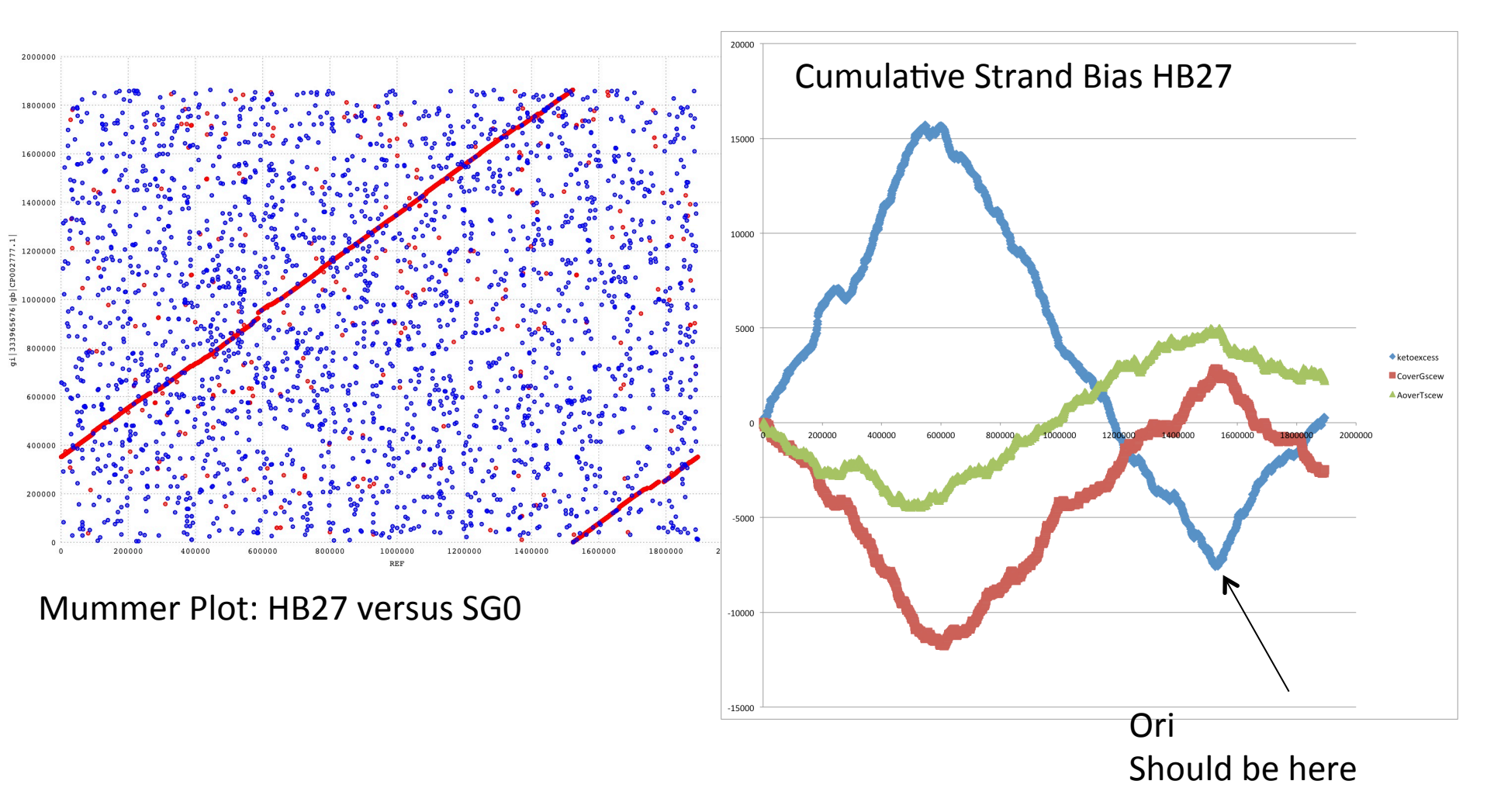

The same can be done with oligonucleotide bias (how often does an oligonucleotide occur on one strand minus occurrence on the other strand)

### Tetramer bias for *Thermus thermophilus* SG0

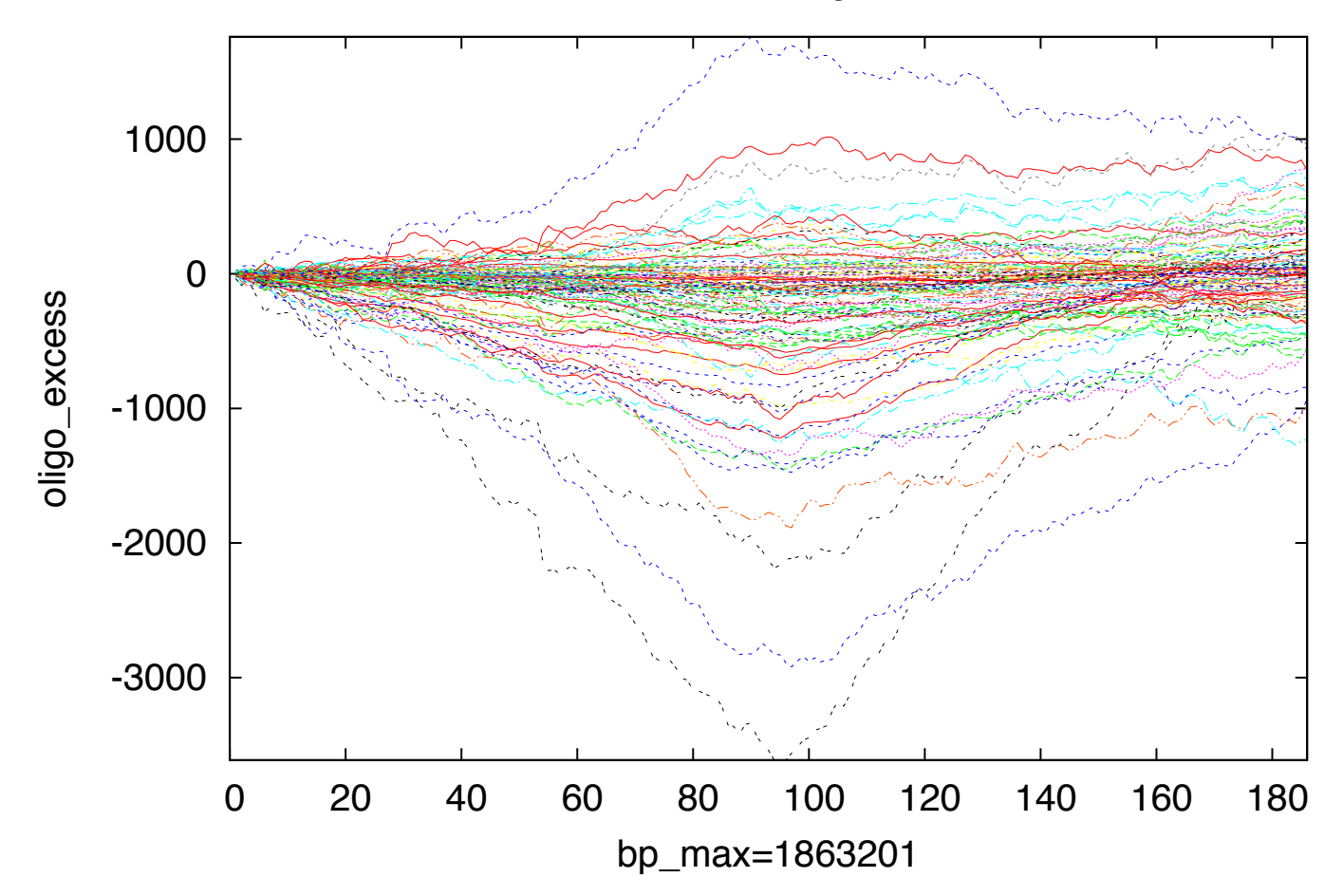

strand bias of oligo motifs

Download a bacterial or archaeal genome of your choice from ftp://ftp.ncbi.nih.gov/genomes/Bacteria/

We are only interested in the sequence of the main chromosome

Write a script that

- 1. Reads in a genome
- 2. Assigns the nucleotides of the genome to an array (e.g. @genome)
- 3. Goes through the @genome array and sequentially counts the numbers of Gs Cs As and Ts
- 4. Every 1000 (or 5000) nucleotides calculate the excess of Gs over Cs, As over Ts, and the excess of keto bases (G+T-A-C). Feel free to explore other biases.
- 5. Print the results into a table
- 6. Plot the columns of the table in Excel or gnuplot

Possibility for

1. Read in a genome

The easiest will be to plagiarize a script you already wrote. The following works, if the script and the \*.fna file are in the same directory. 1a: open input and output file, reset stuff

```
#!/usr/bin/perl -w
#initialize genome name and base_hash
$my_genome = "";
%base_hash=();
#assign genome name to $my_genome
@dir=`ls`; # see P24 in the UNIC Perl primer
foreach (@dir) {
   if (m/\.fna$/) {if ($my_genome) {die "More then one genome in directory"} else {$my_genome=($_)}
   }
ł
######
chomp ($my_aenome);
print "\n\ my_genome is the file name of the genome to be analyzed \n";
# open my genome for input
open (IN, "< $my_genome") or die "cannot open $my_genome:$!";
# open my_table for output
open (OUT, ">my_table" ) or die "cannot open my_table" ;
print OUT "number \tketoexcess\tCoverGscew\tAoverTscew\tbase_hash{A}\tbase_hash{T}\tbase_hash{G}\tbase_hash{C}\n";
# if we want to use exel, we can print a header in the first line";
# if we use gnuplot, we want to omit the header
```

### Possibility for 1b: read genome into array You have 2 possibilities either read and analyze the genome line by line, or read in everything and then start the analysis.

```
while (defined ($line=<IN>)){
```

#initialise @bases within loop

```
@bases=();
chomp($line);
@bases=split(//,$line);
foreach (@bases) {
    $number += 1;
    $genome[$number]=$_;
}
```

The \$\_ is the variable the perl goes through in the foreach loop, see P13

Possibility for

1b': read genome into array

. . . .

You have 2 possibilities either read and analyze the genome line by line, or read in everything and then start the analysis.

if (\$header =-m/^>/) {print "\nthe analyzed genome has the following comment line:\n\$header \n\n"}; if (!( $\frac{\pi}{\sqrt{2}})$  {print "this is not in FASTA format  $\frac{\pi}{\sqrt{2}}$ exit;} exit - could have died instead; ### \$number=0; while (defined (\$line=<IN>)){ #initialise @bases within loop # potential problem: this reads and analyses line by line. #It might be better, especially if one wants to use nucleotide pairs or oligod, to read everthing in first @bases=(); chomp(\$line); @bases=split(//,\$line); foreach (@bases) {

Write a script that

- 1. Reads in a genome
- 2. Assigns the nucleotides of the genome to an array (e.g. @bases)
- 3. Goes through the @bases array and sequentially

counts the numbers of Gs Cs As and Ts

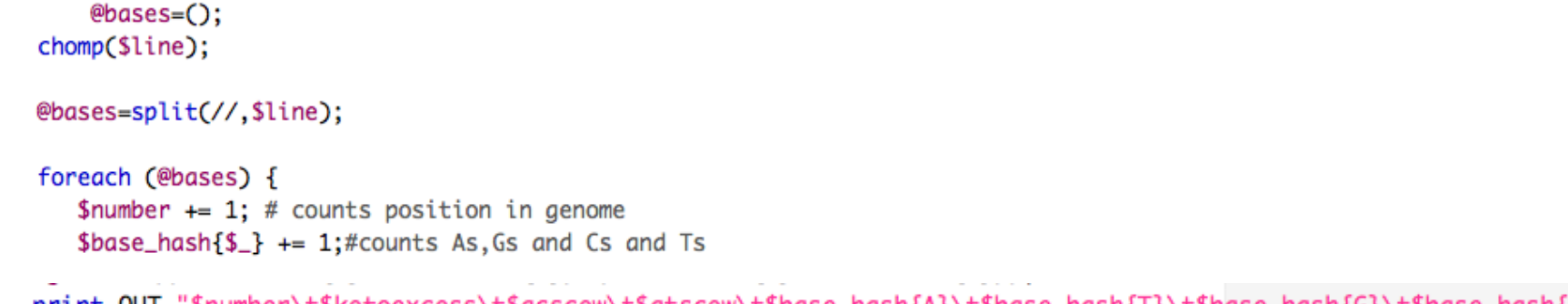

- print OUT "\$number\t\$ketoexcess\t\$gcscew\t\$atscew\t\$base\_hash{A}\t\$base\_hash{T}\t\$base\_hash{G}\t\$base\_hash{C}\n";
- 4. Every 1000 nucleotides calculates the excess of Gs over Cs, As over Ts, and the excess of keto bases (G+T-A-C). Feel free to explore other biases.

#every 1000 nucleotides, print stuff to file

if (\$number%1000==0){
\$gcscew=(\$base\_hash{C}-\$base\_hash{G});
\$atscew=(\$base\_hash{A}-\$base\_hash{T});
\$ketoexcess=(\$base\_hash{G}+\$base\_hash{T})-(\$base\_hash{A}+\$base\_hash{C});
\$

5. Print the results into a table

print OUT "\$number\t\$ketoexcess\t\$gcscew\t\$atscew\t\$base\_hash{A}\t\$base\_hash{T}\t\$base\_hash{G}\t\$base\_hash{C}\n"; Close loop(s), close files

6. Plot the columns of the table in Excel or gnuplot

### Links to info on gnuplot is <u>here</u>

If gnuplot is installed on you computer and able to communicate with your x11 terminal program, then

```
> gnuplotWill invoke the gnuplot program
```

```
> plot "my_table" using 1:2 with lines
will plot the 2<sup>nd</sup> columns against the 1st
```

```
>set terminal x11
Will set the output to x11 (screen)
```

```
>set terminal png
Will set the output to a png file
>set terminal postscript
sets the output to a postscript file
```

```
> set out "myplot.png"
directs output to the file myplot.png
```

```
> set multiplot
Plots multiple curves into the same figure
```

```
> plot "my_table" using 1:4 with lines,\
> "my_table" using 1:2 with lines,\
> "my_table" using 1:3 with lines
plots multiple curves onto the same figure.
```

gnuplot is installed on the cluster, but you need to direct the output to a file, which is inconvenient (extra credit, if you can make the cluster output to an x11-window on your laptop)

Often one uses a perl script to do the plotting example here